# MERIS

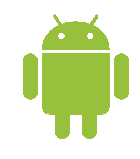

#### Kampaania kokkuleppe moodul

I. Vali klient ja kasuta kliendi menu nuppu

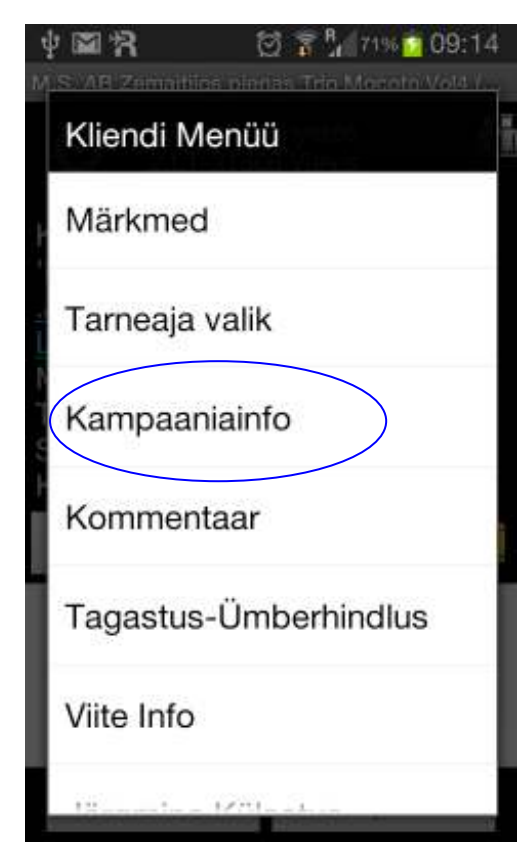

II. Avanendu aknas vali toode millele soovid kampaaniat

sisestada

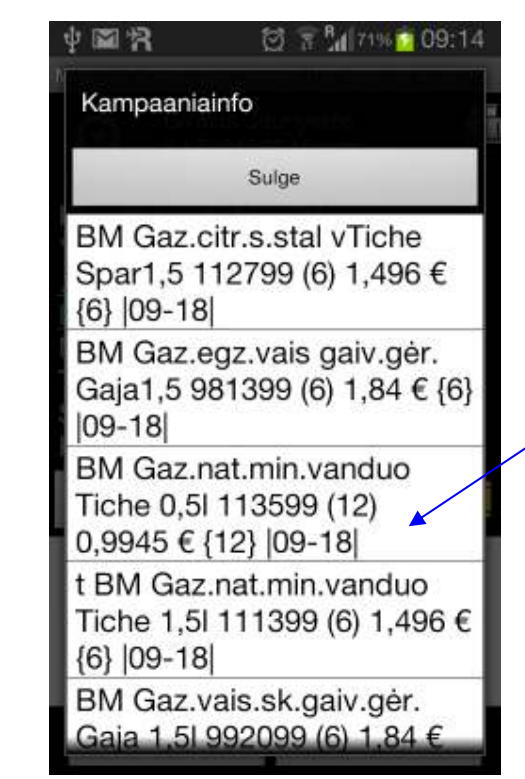

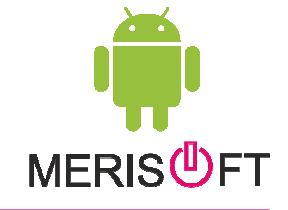

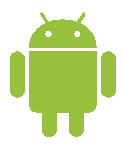

# MERIS

#### III. Tootele vajutades avaneb tingimuste sisestus aken

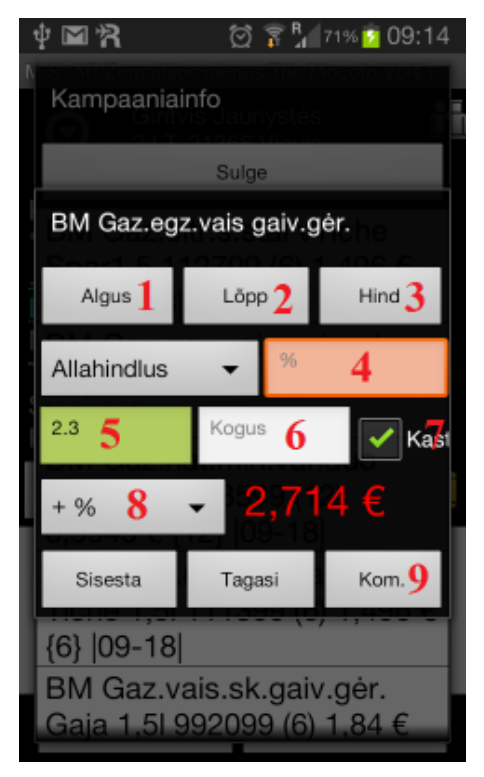

- 1. vali Kokkuleppe algus
- 2. kokkuleppe lõpp
- 3. hinna andmise kuupäev
- 4. sisesta allahindlus või kasuta valikut "Allahindlus"
- 5. või sisesta soovitud hind
- 6. Oodatud müüdav kogus mida klient plaanib müüa
- 7. "Kast" kogus siis kastides.
- 8 . + % jaehinna arvutamiseks
- 9. Kommentaar vaba teksti lisamine tehingule.

IV. Sama aken täidetud kujul - väjumiseks "Salvesta"

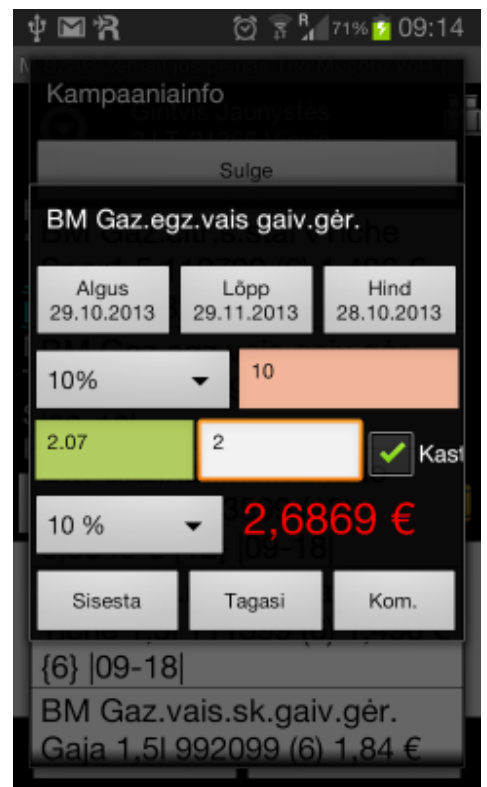

### Tehingu saatmiseks $\rightarrow$ Eksport $\rightarrow$ Saada

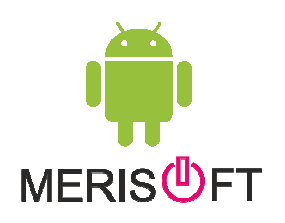